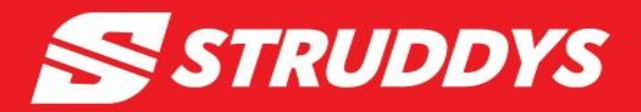

## Met East School Sports Online Ordering: Step by Step Guide

1. Go to the following link: <u>https://struddys.com.au/partner-stores/schools/mess/</u> Struddy's Home page for Met East Sports:

## MET EAST SCHOOL SPORTS

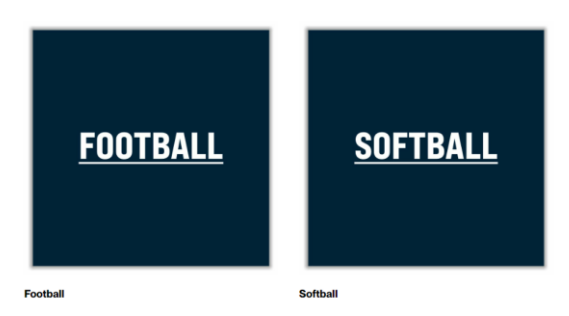

2. On this page you will find the sports category to order from. You can also get to this page by going to www.struddys.com.au, then clicking the drop down for Partner Stores where you will find Met East School Sports.

3. Select the sports category you are needing to order for e.g. AFL, then the age group you are ordering for e.g. 10-12yrs Boys

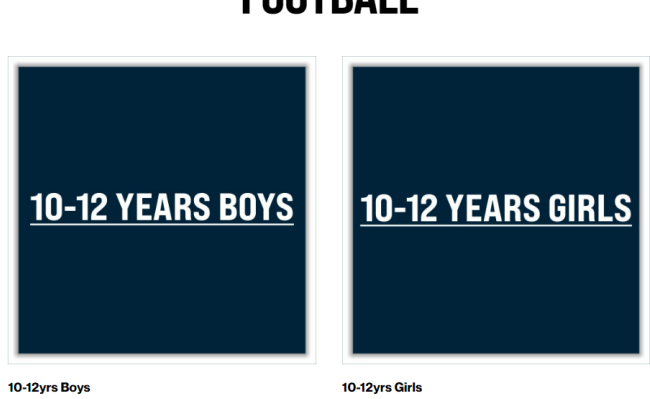

## FOOTBALL

- 4. Enter the password from your Team Invitation to get into your sports category.
- 5. Add the items you are needing/wanting to order.

6. Please take note of the compulsory items outlined in your Team Invitation that must be ordered. Most compulsory garments will require you to enter the player's name. This is so we can refer the order back to the team list and ensure all compulsory items are purchased.

7. If you are ordering playing items e.g. Jerseys, you won't be able to enter a size or jersey number. Struddys will already have this information from the team manager for your sport.

8. Once you have added all the necessary garments to your cart, select your cart at the top right of the screen.

9. Select view cart to ensure you have all garments required.

10. Once confirmed check out by Clicking Check out or selecting PayPal/Pay in 4.

11. You will receive an email to confirm your order has been placed. This will also have your items purchased with your order number.

Please refer to your Team Invitation to identify the items that will be delivered to the team manager.

All other items will be delivered directly to the Shipping address provided on your order.

For any enquiries, please call 3209 6100.